# SOLALIM – Les pas à pas essentiels

### - MANGEUR : S'INSCRIRE

- 1. Aller sur le site : <u>https://solalim.civam-occitanie.fr/</u>
- 2. Cliquer sur le réseau Loco'minges. Cliquer sur « s'inscrire ».
- 3. Cliquer sur « enregistrez-vous ».

| e-mail :       |             |  |
|----------------|-------------|--|
| Mot de passe : |             |  |
|                | Sidentifier |  |

### 4. Créer votre compte puis cliquer sur « s'enregistrer ».

| Une fois votre mail et votre me | ot de passe enregistrés, votre responsable de réseau pourra vous inscrire dans votre groupe de distribution. |
|---------------------------------|----------------------------------------------------------------------------------------------------|
| Prénom :                        |                                                                                                    |
| Nom de famille :                |                                                                                                    |
| Téléphone :                     |                                                                                                    |
| Adresse e-mail :                |                                                                                                    |
| Mot de passe :                  |                                                                                                    |
| Mot de passe (à nouveau) :      |                                                                                                    |
|                                 | S'enregistrer                                                                                                |

Vous êtes alors en attente.

# - MANGEUR : PASSER LES COMMANDES

Une fois la validation des administrateurs faite, vous pouvez passer votre commande !

- 1. Connectez-vous à votre compte.
- 2. Cliquer sur « commander » en dessous de Loco'minges.

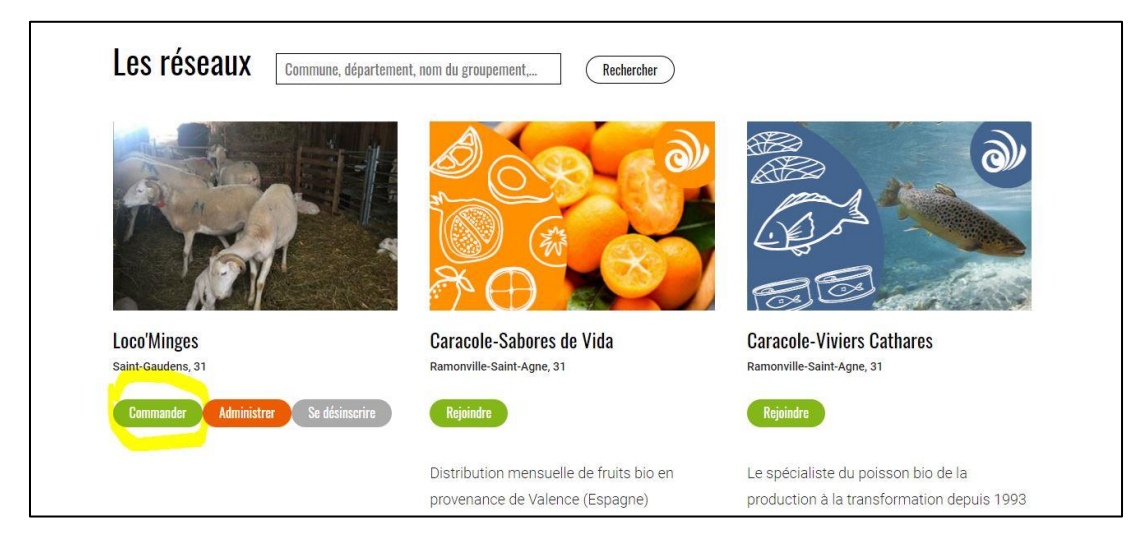

3. Cliquer ensuite sur le(s) produit(s) qui vous intéresse et choisissez les quantités.

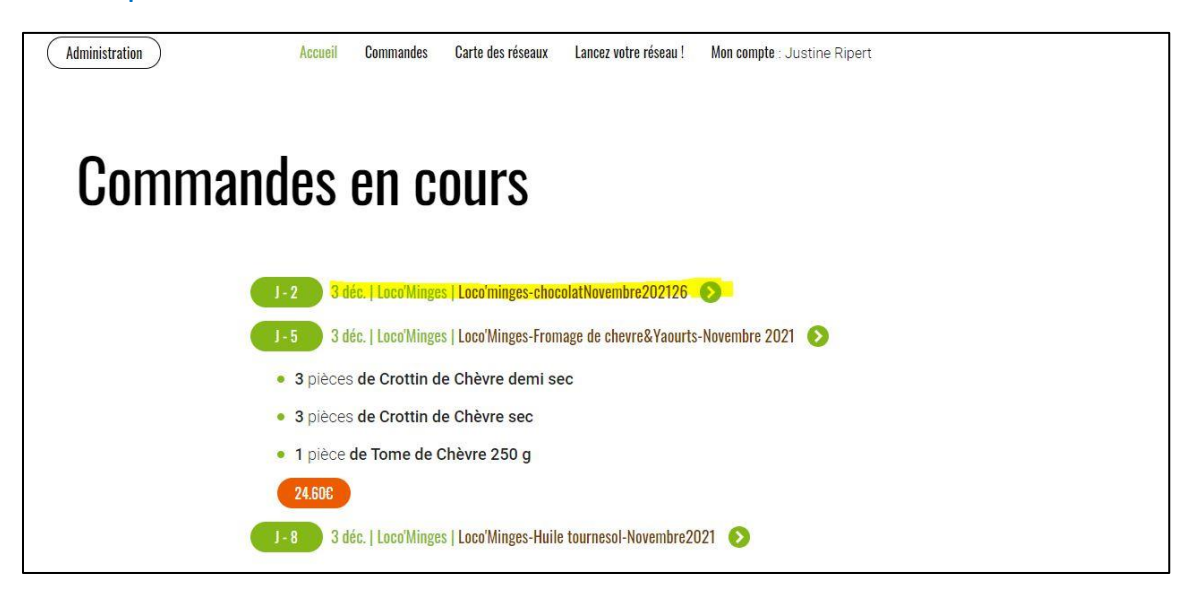

|                                              |                               | Total                            | 0.00€      |
|----------------------------------------------|-------------------------------|----------------------------------|------------|
| Produit                                      | Quantité                      | Prix unitaire                    | Sous-Total |
| Tablette dégustation 71% Caïcaradel<br>Orino | 0 pièce                       | 6.20 € / pièce                   | 0.00       |
|                                              | À base de fèves de cacao enc  | lémiques de terroir du Vénézuela |            |
|                                              | Chocolat noir 71% Terroir Cai | cara del Orinoco                 |            |
| Tablette dégustation 71% Sur del<br>Lago     | 0 pièce                       | 6.20 € / pièce                   | 0.00       |
|                                              | À base de fèves de cacao enc  | lémiques de terroir du Vénézuela |            |
|                                              | Chocolat pair 71% Torrair Sur | dol Logo                         |            |

4. Attention, ne pas oublier, pour chaque produit/producteur de cliquer sur « valider la commande ».

| Truffes de grands crus Vénézuela<br>100gr | 0 pièce                             | 10.40 € / pièce | 0.00 |
|-------------------------------------------|-------------------------------------|-----------------|------|
|                                           | Ballotin de 100gr                   |                 |      |
|                                           | - Territoire de Caïcara del Orinoco |                 |      |
|                                           | - Territoire de Sur del Lago        |                 |      |
|                                           | - Territoire de Comboto             |                 |      |
|                                           | -Territoire de Sur del Lago Lait    |                 |      |
| Vair                                      | der la commande                     | Retour          |      |

# - POUR DEVENIR REFERENT (propose un producteur/produit au reste du GA)

Informer Amandine (<u>dinek6583@gmail.com</u>) ou Justine (<u>anim@maisondelavenir.eu</u>) qui vous feront passer de « mangeur » à « administrateur » sur le site Solalim.

# - REFERENT : RENTRER LES COMMANDES

- 1. Connectez-vous à votre compte.
- 2. Cliquer sur « administrer » (en dessous de Loco'minges).

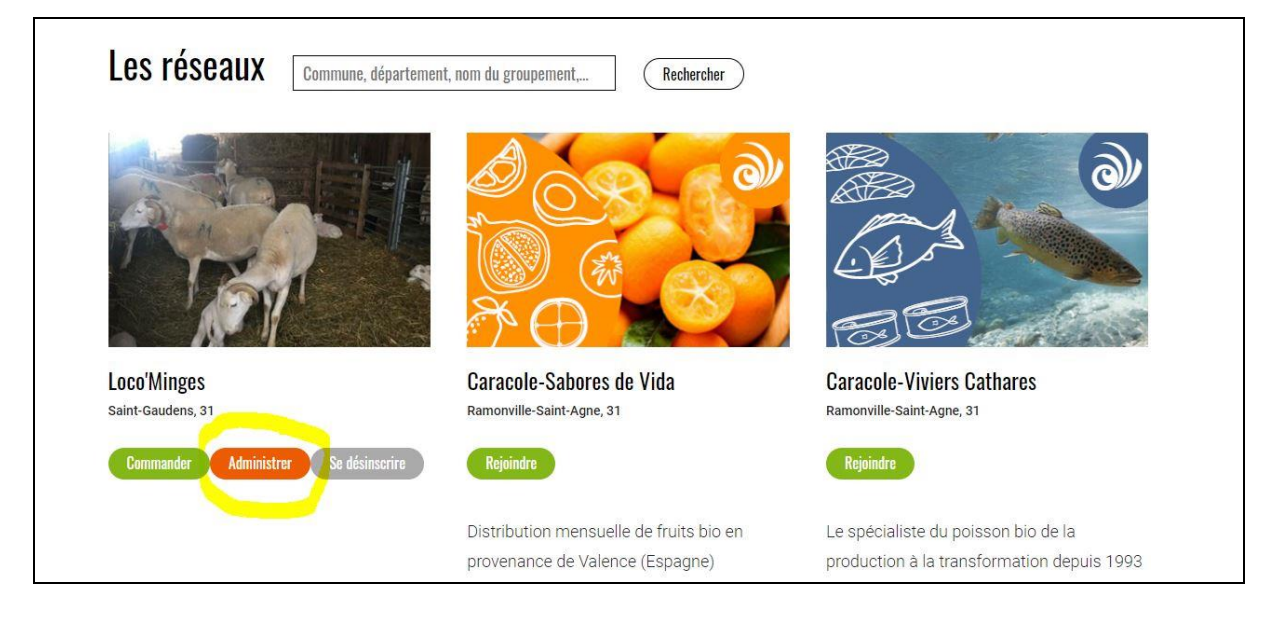

#### 3. Cliquer sur « créer une nouvelle commande ».

| Configuration                                                            |
|--------------------------------------------------------------------------|
| Éditer la description du réseau                                          |
| Annuaire des membres                                                     |
| • Visible par les non-membres : Oui                                      |
| Candidatures validées : par les admins                                   |
| Messages au réseau :                                                     |
| Aucun message                                                            |
| Poster un nouveau message                                                |
| Commandes                                                                |
| Créer une nouvelle commande.                                             |
| • 11 commandes actives ; qui a commandé où ? Voir en ligne, en PDF       |
| <ul> <li>Envoyer un mail de rappel pour les commandes gelées.</li> </ul> |
| Voir les commandes archivées.                                            |

### 4. Cliquer sur « vide » ou sur votre ancienne commande.

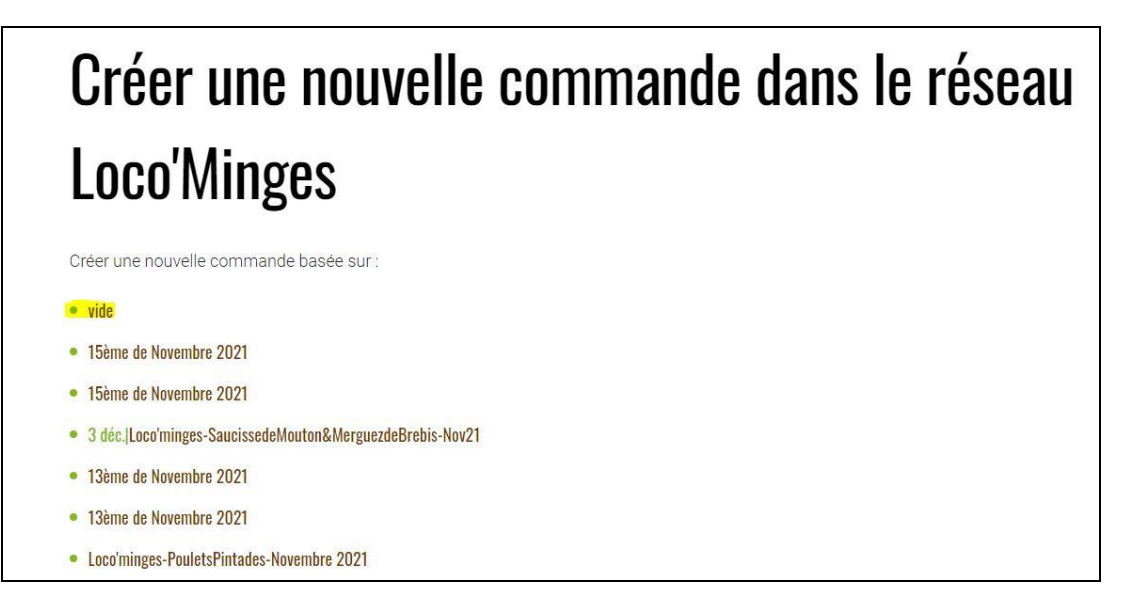

5. Nom de la commande : Loco'minges-LENOMDUPRODUIT-MOIS-ANNEE. Renseigner les dates d'ouverture et clôture de commande, le jour de distribution et une description succincte des produits proposés.

| Nom do la commando :  | Loco'minges-NOM |   |        |          |             |      |        |   |     |   |   |  |
|-----------------------|-----------------|---|--------|----------|-------------|------|--------|---|-----|---|---|--|
| État de la commande : | En préparation  | ~ | Desci  | ription  | de la coi   | nma  | nde    |   |     |   |   |  |
|                       |                 |   | Fichie | er Edite | er Voir Ins | érer | Format |   |     |   |   |  |
| Producteur :          | Aucun           | ~ | 5      | ¢ ₽      | aragraphe   | ~    | B I    | F | = = | ₫ | Z |  |
| -                     | ii/mm/2222      | m |        |          |             |      |        |   |     |   |   |  |

6. Renseigner les produits, le prix en €.

(Unité : kg ou pièce. Quota : nombre de produits disponibles si la quantité est limitée. Quantum : mettre 1. Sauf, par ex, sur un produit au Kg qui, avec un quantum de 0.1, pourra se commander par tranche de 100g).

Vous avez la possibilité de rajouter des images et descriptions pour chaque produit.

| #     | Produit | Prix | Unité | Quota | Quantum | Image |         |         |
|-------|---------|------|-------|-------|---------|-------|---------|---------|
| ▲1▼   |         | €/   |       |       |         | ?     | Effacer | Décrire |
| ▲ 2 ▼ |         | €,   |       |       |         | ?     | Effacer | Décrire |
| ▲ 3 ▼ |         | €,   |       |       |         | ?     | Effacer | Décrire |

7. Cliquer sur « sauver » !!

## - **REFERENT : CLOTURE DES COMMANDES**

- 1. Connectez-vous à votre compte.
- 2. Cliquer sur « administrer » (en dessous de Loco'minges).
- 3. Tout en bas, dans les commandes archivées et pour les produits dont vous êtes référents, cliquer sur « ouverte » et sélectionner « gelée » à la date de clôture exprimée par votre producteur.

| 11 commandes actives ; qui a commandé où ? Voir en ligne, en PDF                             |              |              |          |
|----------------------------------------------------------------------------------------------|--------------|--------------|----------|
| Envoyer un <b>mail de rappel</b> pour les commandes gelées.                                  |              |              |          |
| Voir les commandes <b>archivées</b> .                                                        |              |              |          |
| 3 déc.   Loco'minges-chocolatNovembre202126                                                  | Ouverte 🗡    | Modifier 🗡   | Voir 🗸   |
| 3 déc.   Loco'Minges-Fromage de chevre&Yaourts-Novembre 2021                                 | Ouverte 💛    | Modifier 🗵 🤇 | Voir 🗸 🗸 |
| 3 déc.   Loco'Minges-Huile tournesol-Novembre2021                                            | Ouverte 💛    | Modifier 🗡   | Voir 🗸   |
| 3 déc.   Loco'Minges-Miel-Novembre 2021                                                      | Ouverte \vee | Modifier 🖂   | Voir 🗸   |
| 3 déc.   Loco'Minges-Pain-Nov2021   Tulip Santene                                            | Ouverte 💛    | Modifier 🗡   | Voir 🗸   |
| 3 déc.   Loco'Minges-Patisseries-Nov2021   Catherine Enel                                    | Ouverte 💛    | Modifier 🖂   | Voir 🗸 🗸 |
| 3 déc.   Loco'minges-SaucissedeMouton&MerguezdeBrebis-Nov21                                  | Ouverte 💛    | Modifier 🗡   | Voir 🗸   |
| 3 déc.   Loco'Minges-saucisson de veau-saucisse de veau seche-novembre21   Jacques<br>Martin | Ouverte 😒    | Modifier 🕙 🔇 | Voir 🗡   |
| 3 déc.   Loco'Minges-Truitesbiologiques                                                      | Ouverte 💛    | Modifier 🗡   | Voir 🗸   |
| Loco'minges-PouletsPintades-Novembre 2021   Catherine Enel                                   | Ouverte 💛    | Modifier 🗵   | Voir 🗸 🗸 |
| 3 déc.   Loco'Minges-Veau-Novembre2021   Jacques Martin                                      | Gelée 💛      | Modifier 🗡   | Voir 🗸   |

Attention de ne surtout pas cliquer sur terminée !!!

4. Pour transmettre au producteur le récapitulatif de la commande, cliquer sur « voir » puis sur le mode de lecture qui vous convient.

| 11 commandes actives ; qui a commandé où ? Voir en ligne, en PDF                             |           |               |        |
|----------------------------------------------------------------------------------------------|-----------|---------------|--------|
| Envoyer un mail de rappel pour les commandes gelées.                                         |           |               |        |
| Voir les commandes <b>archivées</b> .                                                        |           |               |        |
| 3 déc.   Loco'minges-chocolatNovembre202126                                                  | Ouverte 💛 | Modifier 🗡    | Voir 🗸 |
| 3 déc.   Loco'Minges-Fromage de chevre&Yaourts-Novembre 2021                                 | Ouverte 💛 | Modifier \vee | Voir 🗡 |
| 3 déc.   Loco'Minges-Huile tournesol-Novembre2021                                            | Ouverte 🗡 | Modifier 🗡    | Voir 🗡 |
| 3 déc.   Loco'Minges-Miel-Novembre 2021                                                      | Ouverte 💛 | Modifier 🖂    | Voir 🗸 |
| 3 déc.   Loco'Minges-Pain-Nov2021   Tulip Santene                                            | Ouverte 💛 | Modifier 🗡    | Voir 🗸 |
| 3 déc.   Loco'Minges-Patisseries-Nov2021   Catherine Enel                                    | Ouverte 💛 | Modifier \vee | Voir 🗸 |
| 3 déc.   Loco'minges-SaucissedeMouton&MerguezdeBrebis-Nov21                                  | Ouverte 💛 | Modifier 🗡    | Voir 🗸 |
| 3 déc.   Loco'Minges-saucisson de veau-saucisse de veau seche-novembre21   Jacques<br>Martin | Ouverte 🗠 | Modifier 🗵    | Voir 🗸 |
| 3 déc.   Loco'Minges-Truitesbiologiques                                                      | Ouverte 💛 | Modifier 🗡    | Voir 🗸 |
| Loco'minges-PouletsPintades-Novembre 2021   Catherine Enel                                   | Ouverte 💛 | Modifier \vee | Voir 🗸 |
| 3 déc.   Loco'Minges-Veau-Novembre2021   Jacques Martin                                      | Gelée 💛   | Modifier 🗡    | Voir 🗸 |

Ainsi, vous verrez l'ensemble des commandes passées et pourrez les envoyer à votre producteur.